#### U.S. DEPARTMENT OF LABOR Employment & Training Administration

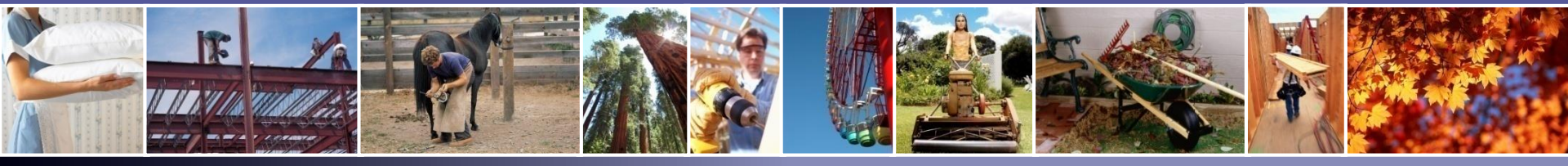

# PERM Labor Certification Program Electronic Help Desk Inquiry Submission Process

December 19, 2018

Office of Foreign Labor Certification Atlanta National Processing Center Employment and Training Administration United States Department of Labor

For Government Training Use Only (December 19, 2018)

# Disclaimer

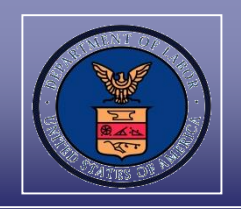

# This presentation is intended for training use only and does not carry the force of legal opinion.

The Department of Labor is providing this information as a public service. This information and any related materials are presented to give the public access to information on the Department of Labor programs. You should be aware that, while we try to keep the information timely and accurate, there will often be a delay between official publications of the materials and the modification of these pages. Therefore, we make no express or implied guarantees. The Federal Register and the Code of Federal Regulations remain the official source for regulatory information published by the Department of Labor. We will make every effort to keep this information current and to correct errors brought to our attention.

#### **Mr. Brandt Carter**

Center Director Atlanta National Processing Center Office of Foreign Labor Certification

#### Mr. Ray Griffin

Supervisory Support Services Specialist Atlanta National Processing Center Office of Foreign Labor Certification

#### Department of Labor: PERM Program Atlanta National Processing Center Help Desk Overview

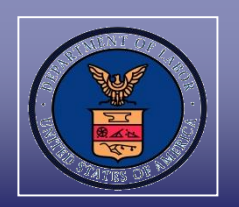

- I. Electronic ANPC Help Desk Inquiry Submission Process
- II. Uploading Documents Process
- **III.** Editing Employer Information
- IV. Duplicate Certification Requests
- V. Contacting the Correct Help Desk

#### VI. PERM Labor Certification Resources

#### Department of Labor: PERM Program Atlanta National Processing Center Help Desk Overview

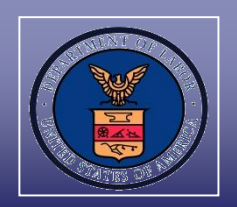

- The Atlanta National Processing Center (ANPC) Help Desk provides responses to inquiries and questions related to PERM applications filed online or by mail in the order of receipt submitted to the ANPC
- ✓ The ANPC Help Desk will respond to inquiries and questions received by telephone and/or via e-mail
- ✓ If the caller does not provide an e-mail address in his/her voicemail message, the ANPC Help Desk will respond by telephone
- ANPC Help Desk inquiries are received via e-mail at <u>PLC.Atlanta@dol.gov</u>, voicemail, postal mail, and through a document uploaded to the PERM Online System
- The ANPC typically responds to inquiries within two business days; however, some questions require additional research to provide a response

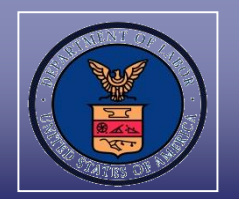

Most common inquiries received by the ANPC Help Desk:

- ✓ Responses to audit notification letters;
- ✓ Appeal and withdrawal requests;
- ✓ Status inquiries of certified applications;
- ✓ Requests for a copy of an ETA Form 9089;
- ✓ Questions regarding technical issues; and
- Changes regarding employer and attorney/agent contact information

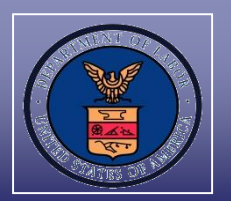

The <u>preferred method</u> to submit ANPC Help Desk inquiries is directly in the PERM Online System, which offers employers these benefits:

- Streamlined process for submitting inquiries regarding PERM applications;
- ✓ Immediate e-mail confirmation of receipt;
- Reduced costs and burdens to stakeholders as there is no need to submit documentation via mail or e-mail;
- Control over who submits Help Desk inquiries on the employer's behalf; and
- Ability to track inquiries and responses submitted in the PERM Online System

#### Department of Labor: PERM Program Electronic Help Desk Inquiry Submission Process

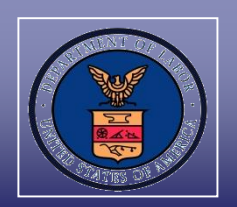

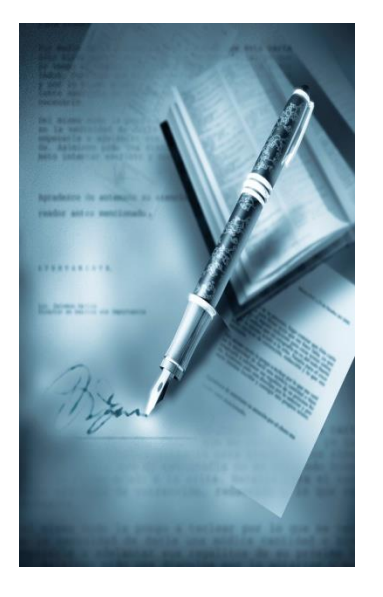

# **Section I**

#### **Electronic ANPC Help Desk Inquiry Submission Process**

Electronic Help Desk Inquiry Submission Process

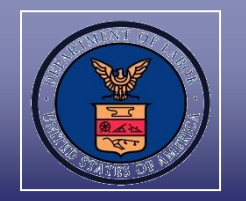

#### Log into the PERM Online System

- ✓ Go to <u>www.plc.doleta.gov</u>
- ✓ After reading the warning message about using a U.S. government computer system, select "OK"

| Message from webpage |                                                                                                    |   |
|----------------------|----------------------------------------------------------------------------------------------------|---|
| ?                    | **WARNING**WARNING**WARNING**<br>This is a U.S. Government computer system, which may only be<br>accessed and used by authorized personnel for official government<br>business. Individuals using this computer system with or without<br>authorization are subject and consent to having their activities<br>monitored and recorded by authorized system personnel. All data<br>contained on this computer system may be monitored, intercepted,<br>recorded, read, copied, or captured and disclosed in any manner by<br>authorized personnel. Anyone using this system expressly consents to<br>such monitoring and is advised that if such monitoring reveals possible<br>evidence of criminal activity, system personnel may provide the<br>evidence of such monitoring to law enforcement officials, and could<br>result in punishment by fine, imprisonment, or both (18 U.S. Code<br>1030). Unauthorized access or use of this computer system by any<br>person whether authorized or unauthorized, constitutes consent to<br>these terms and may subject violators to criminal, civil, and/or<br>administrative action.<br>**WARNING**WARNING**WARNING** |   |
|                      | OK                                                                                                    | 1 |

**Electronic Help Desk Inquiry Submission Process** 

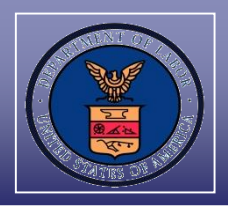

- ✓ Enter account Username and Password
- ✓ Left click on "LOGIN"

|                           | ETA Foreign Labor Certification                                                                                  | I CONTACT I FORM INSTRUCTIONS                                                                                                    |
|---------------------------|----------------------------------------------------------------------------------------------------|----------------------------------------------------------------------------------------------------|
| Welcome to the<br>Permane | he Foreign Labor Certification<br>ent Online System<br>sclaimer Paperwork Reduction Act Expiration Date Pression | egistered user, enter your login information.<br>LOGIN<br>Forgot your username<br>and/or password?                                                                                                    |
|                           | About Permanent Online<br>Get an overview<br>Register<br>Become a registered user for free.                      | rstem prohibits the use of the<br>baracter "\" in any PERM data field,<br>and ETA Form 9089 application<br>Please use any other special<br>ich as the forward slash (/), in lieu of<br>h character. Use of a backslash<br>I result in removed data. |

Electronic Help Desk Inquiry Submission Process

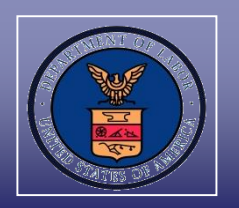

- ✓ Left click on "MY APPLICATIONS" tab
- ✓ Enter the case number in "Search Cases" field
- ✓ Left click on the "Search" button
- $\checkmark~$  Left click on the "Case number" hyperlink

| HOME        | MY APPLICATIO | MY PROFILE     | EMPLOYER DATA           | USER ACCOUNTS   |                     |
|-------------|---------------|----------------|-------------------------|-----------------|---------------------|
| CREATE CASE | SEARCH CASES  | WITHDRAW CASES | SEARCH INCOMPLETE CASES | PLOAD DOCUMENTS |                     |
|             |               | ETA Care Numb  | Search Cases            |                 |                     |
|             |               | ETA Gase Numb  | er. A-1                 | dvanced Search  | Print Search Result |
|             | ETA C         | ase Number     | Date Prepared           | Status          | Inquiry Count       |
|             | A-1           |                |                         | In Process      |                     |
|             |               |                | A total of 1 record(s)  | were found.     |                     |
|             |               |                |                         |                 |                     |

#### Department of Labor: PERM Program Electronic Help Desk Inquiry Submission Process

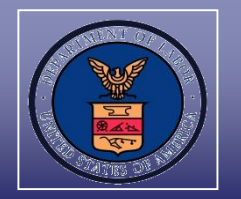

## ✓ Left click on the "Help Desk Inquiry" button

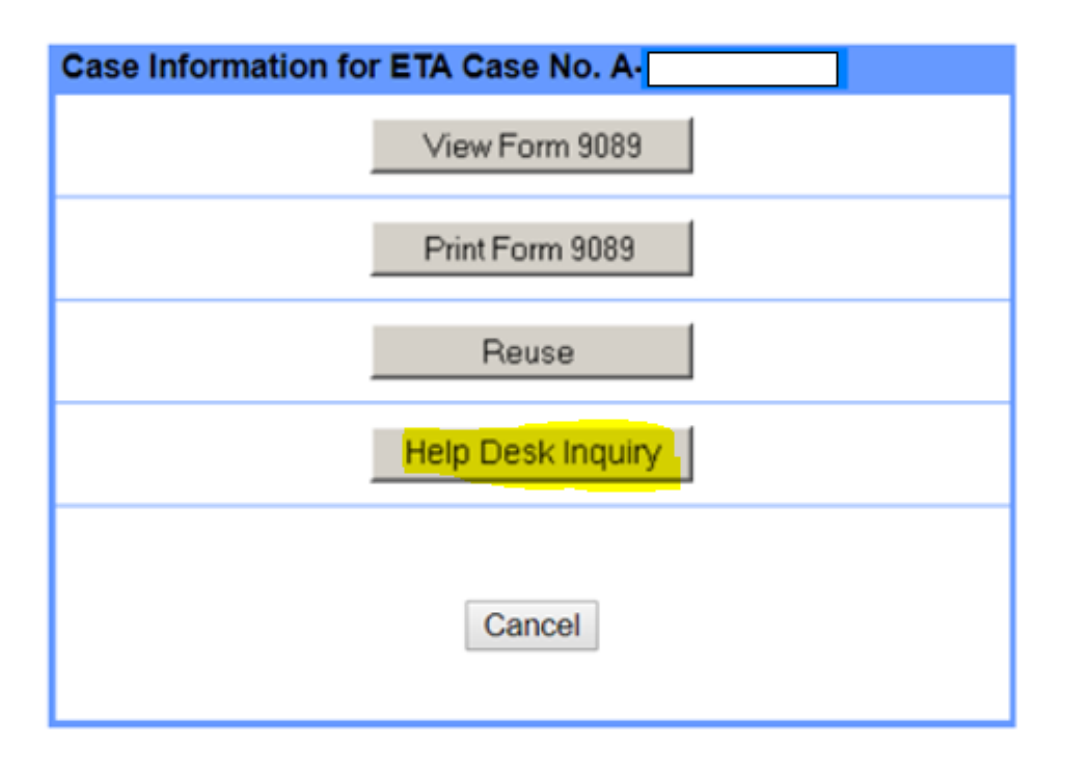

Electronic Help Desk Inquiry Submission Process

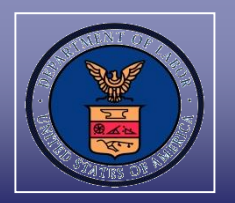

 The example below indicates the employer did not submit a previous Help Desk inquiry; see "Inquiry History" section

|                                                   | MY APPLICA                                                                                                    | TIONS MY PROFILE                                                                                                    | EMPLOYER DATA                                                                    | USER ACCOUNTS                                                                                      |                                                                                       |
|---------------------------------------------------|----------------------------------------------------------------------------------------------------|----------------------------------------------------------------------------------------------------|----------------------------------------------------------------------------------|----------------------------------------------------------------------------------------------------|---------------------------------------------------------------------------------------|
| CASE                                              | SEARCH CASES                                                                                                    | WITHDRAW CASES S                                                                                                    | EARCH INCOMPLETE CASES                                                           | UPLOAD DOCUMENTS                                                                                   |                                                                                       |
| lf you h<br>issue v<br>If you r<br>PERM<br>Requin | nave a program, polic<br>vith your account or t<br>need to attach docum<br>Online System.<br>ed fields are marked | cy, or case-specific question<br>he PERM Online System, p<br>nents to your inquiry, please<br>with an asterisk (*). | n not listed below, please of lease email your question upload your attachment t | mail your question to <u>PLC.</u><br>to <u>PLC.Help@dol.gov</u> .<br>o your case, referring to you | Atlanta@dol.gov. If you have a technic<br>ir inquiry, using the upload feature in the |
| Help                                              | desk Inquiry                                                                                                    |                                                                                                    |                                                                                  |                                                                                                    |                                                                                       |
| Case                                              | Number: /                                                                                                    |                                                                                                    |                                                                                  | E                                                                                                  | mployer Name: .                                                                       |
| Date                                              | Case Submitted:                                                                                                   |                                                                                                    |                                                                                  | C                                                                                                  | ase Status: In Process                                                                |
| Pleas                                             | e select a question fr                                                                                            | rom the dropdown below. Y                                                                                           | ou can elaborate about the                                                       | e question selected on the 'l                                                                      | Details' field.                                                                       |
| Ques                                              | tion: *                                                                                                    |                                                                                                    |                                                                                  |                                                                                                    | $\checkmark$                                                                          |
| Detail                                            | S                                                                                                    |                                                                                                    |                                                                                  |                                                                                                    | remaining: 2000                                                                       |
|                                                   |                                                                                                    |                                                                                                    |                                                                                  |                                                                                                    | Submit Close                                                                          |
| Inquir                                            | ry History                                                                                                    | v Inquiry Submit                                                                                                    | Date Deepo                                                                       | nea                                                                                                | Response Date                                                                         |
|                                                   | mqun                                                                                                    |                                                                                                    | Nespo                                                                            | 100                                                                                                | Response Date                                                                         |
| <b></b>                                           |                                                                                                    |                                                                                                    | N                                                                                |                                                                                                    |                                                                                       |

#### Department of Labor: PERM Program Electronic Help Desk Inquiry Submission Process

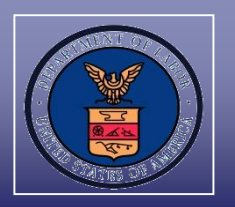

- Select the question(s) related to the inquiry from the drop down option
  - Upload the question in the PERM Online System if the:
    - Program, policy, or case-specific question(s) is not listed as being one of the drop down options; and/or
    - ✓ The inquiry will include documents (e.g., response to audit notification letter)

| Helpdesk In   | quiry                                                                                                    |                |       |
|---------------|----------------------------------------------------------------------------------------------------|----------------|-------|
| Case Number   | A- Employer                                                                                                    | Name:          |       |
| Date Case Sul | bmitted: Case Stat                                                                                                    | us: In Process | 5     |
| Please select | a question from the dropdown below. You can elaborate about the question selected on the 'Details' fi                                                                                                    | eld.           |       |
| Question:     | •                                                                                                    |                |       |
| Details:      | Please confirm the response for the information I sent.<br>What is the status of my case?<br>Can my case be expedited?<br>My new contact information is<br>May I have a copy of the correspondence sent for my case?<br>I see on the PERM website that my case is certified, why haven't I received it?<br>The certification is lost. How can I get another certification? | ning: 2000     |       |
|               | I haven't received the sponsorship email; missed due date; can it be resent?<br>Where do I send my e-mail questions regarding a technical issue?<br>Section K information is missing from my submitted ETA Form 9089. What should I do                                                                                                    | 7 Submit       | Close |

#### Department of Labor: PERM Program Electronic Help Desk Inquiry Submission Process

- Employers have the opportunity to provide additional information in the free-text "Details" data field
- ✓ Left click on the "Submit" button

| Helpdesk Inquiry                                        |                                                                                 |   |
|---------------------------------------------------------|---------------------------------------------------------------------------------|---|
| Case Number:<br>Date Case Submitted: (                  | Employer Name: Case Status: In Process                                          |   |
| Please select a question from the dropdo<br>Question: * | wn below. You can elaborate about the question selected on the 'Details' field. |   |
| Details:                                                | remaining: 2000                                                                 |   |
|                                                         | Submit                                                                          | e |

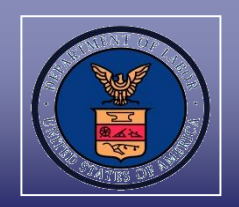

 Question is stored in the application's inquiry history and placed in the ANPC Help Desk Inquiry queue for processing after submission

| Helpdesk Inquiry                                                              |                                                     |
|-------------------------------------------------------------------------------|-----------------------------------------------------|
| Case Number: A                                                                | Employer Name:                                      |
| Date Case Submitted: 0                                                        | Case Status: In Process                             |
| Please select a question from the dropdown below. You can elaborate Question: | about the question selected on the 'Details' field. |
| Details:                                                                      | remaining: 2000                                     |
|                                                                               | Submit Close                                        |

#### Inquiry History

| <u>ID</u> | Inquiry                                           | Inquiry Submit Date | Response | Response Date |
|-----------|---------------------------------------------------|---------------------|----------|---------------|
| 1         | What is the status of my case?<br>This is a test. | 11/06/2018          |          |               |

#### Department of Labor: PERM Program Electronic Help Desk Inquiry Submission Process

 ✓ An e-mail with ANPC Help Desk's response will go to the e-mail address(es) listed on the ETA Form 9089

| From: U.S. Dept of Labor Employment & Training Administration <pic.atl<br>Sent: Tuesday, November 6, 2018 9:28 AM</pic.atl<br>                                    | anta@dol.gov/>                                                                                                    |
|----------------------------------------------------------------------------------------------------|----------------------------------------------------------------------------------------------------|
| To: Attorney Email Address                                                                                                    |                                                                                                    |
| Cc: Employer Contact E-Mail Address                                                                                                    |                                                                                                    |
| Subject: Response to Inquiry : A-I, Help Desk Inquiry ID 1                                                                                                    |                                                                                                    |
|                                                                                                    |                                                                                                    |
|                                                                                                    | U.S. Department of Labor<br>Employment and Training Administration<br>Office of Foreign Labor Certification<br>Atlanta National Processing Center<br>Harris Tower<br>233 Peachtree Street, Suite 410 |
|                                                                                                    | Atlanta, Georgia 30303                                                                                                    |
| 11/06/2018                                                                                                    |                                                                                                    |
| This email is to notify that you have a following Help Desk inquiry<br>on behalf of<br>Response ID: 1-01<br>Inquiry: What is the status of my case?               | on the case A-                                                                                                    |
| Response:<br>Dear Sir/Madam:                                                                                                    |                                                                                                    |
| Thank you for your inquiry to the Atlanta National Processing Cen<br>Permanent Labor Certification Program. ANPC records indicate th<br>the Audit Review process. | ter (ANPC) concerning your application filed under the<br>at application A currently is undergoing                                                                                                   |
| An Audit Notification Letter was e-mailed to the employer on responsive documentation to the audit letter on                                                      | The ANPC received the employer's<br>The ANPC currently is reviewing audit responses for<br>ty date for this application is                                                                           |

Electronic Help Desk Inquiry Submission Process

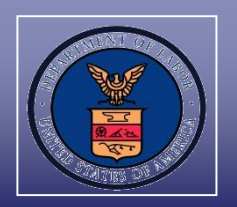

View the ANPC Help Desk response:

- ✓ Go to "MY APPLICATIONS" tab
- ✓ Left click on the "Inquiry count" hyperlink

| HOME        | MY APPI       |               | PROFILE EMPLOYER D           | ATA USER ACCOUN       | ITS                 |
|-------------|---------------|---------------|------------------------------|-----------------------|---------------------|
| CREATE CASE | E SEARCH CASE | S WITHDRAW    | CASES SEARCH INCOMPLETE CASE | S UPLOAD DOCUMENTS    | 1                   |
|             |               | ETA Case Numb | Search Cases<br>er:          | Search<br>nced Search | Print Search Result |
|             | ETA Case      | Number        | Date Prepared                | Status                | Inquiry Count       |
|             | <u>A-</u>     |               |                              | In Process            | 1                   |

Electronic Help Desk Inquiry Submission Process

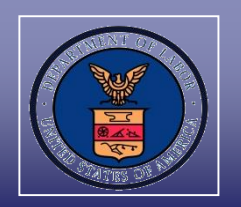

- ✓ The ANPC Help Desk response can be reviewed under the "Inquiry History" section
- ✓ Left click on the expand ID response hyperlink to review the full response

| Helpdesk Inquiry                           |                        |                                                                                                    |                  |  |  |  |  |
|--------------------------------------------|------------------------|----------------------------------------------------------------------------------------------------|------------------|--|--|--|--|
| Case Number:                               |                        | Employer Name:                                                                                                    |                  |  |  |  |  |
| Date Case Submitted:                       |                        | Case Status: In Process                                                                                                    |                  |  |  |  |  |
| Please select a question from the dropdown | below. You can elabora | ate about the question selected on the 'Details' field.                                                                                                    |                  |  |  |  |  |
| Question: *                                |                        | ✓                                                                                                    |                  |  |  |  |  |
|                                            |                        | remaining: 2000                                                                                                    |                  |  |  |  |  |
| Details:                                   |                        |                                                                                                    |                  |  |  |  |  |
| nguiry History                             |                        | Submit Clo                                                                                                    | ISE              |  |  |  |  |
| ID Inquiry                                 | Inquiry Submit Date    | Response                                                                                                    | Response<br>Date |  |  |  |  |
| What is the status of my case?             | 11/06/2018             |                                                                                                    |                  |  |  |  |  |
| 1-01                                       |                        | Dear Sir/Madam:                                                                                                    | 11/06/201        |  |  |  |  |
|                                            |                        | Thank you for your inquiry to the Atlanta National Processing<br>Center (ANPC) concerning your application filed under the<br>Permanent Labor Certification Program. ANPC records indicate<br>that application expand ID 1-01 response |                  |  |  |  |  |
|                                            | A total of             | 2 record(s) were found.                                                                                                    |                  |  |  |  |  |

Electronic Help Desk Inquiry Submission Process

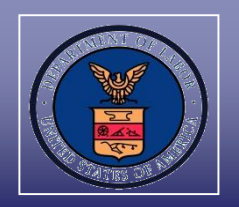

To collapse the ANPC Help Desk response, left click on the collapse ID response hyperlink

| ١D   | Inquiry                                           | Inquiry Submit Date | Response                                                                                                    | Response<br>Date |
|------|---------------------------------------------------|---------------------|----------------------------------------------------------------------------------------------------|------------------|
| 1    | What is the status of my case?<br>This is a test. | 11/06/2018          |                                                                                                    |                  |
| 1-01 |                                                   |                     | Dear Sir/Madam: Thank you for your inquiry to the Atlanta National Processing Center (ANPC) concerning your application filed under the Permanent Labor Certification Program. ANPC records indicate that application certification Program. ANPC records indicate that application certification Program. ANPC records indicate that application certification Program. ANPC records indicate that application certification currently is undergoing the Audit Review process. An Audit Notification Letter was e-mailed to the employer on The ANPC received the employer's responsive documentation to the audit letter on []. The ANPC currently is reviewing audit responses for applications filed in The priority date for this application is The policy of the USDOL Office of Foreign Labor Certification prohibits expediting applications. Please be assured we endeavor to afford every request both careful attention and timely processing. Applications are processed in the order they are received based on the date the application was received; however, because each application is unique, processing times may vary depending on the specific circumstances of the case. The employer should directly upload all PERM documents and requests to the Permanent Online System. This benefit will reduce the cost and burden from submitting documentation via U.S. mail, e-mail or facsimile; streamline the process of submitting and reviewing PERM applications; and ensure integrity and receipt of information submitted. To learn how you can upload your documents go to page 51 and follow the steps by going to https://www.plc.doleta.gov/onlinehelp.pdf. collapse ID 1-01 response | 11/06/201        |

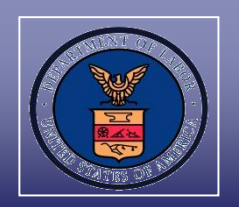

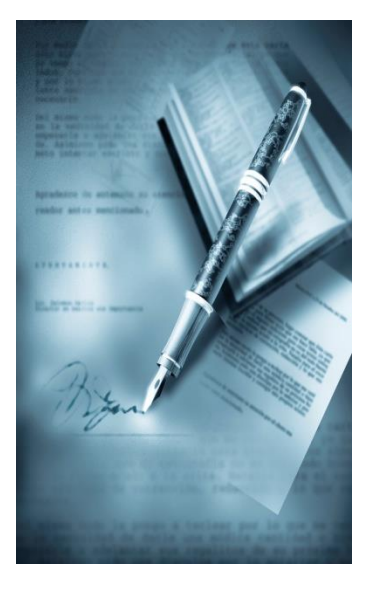

# **Section II**

### **Uploading Documents Process**

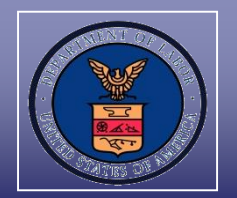

When uploading questions and all PERM-related documentation to the PERM Online System, employers receive the following benefits:

- Ability to upload questions that are not part of the drop-down option in the ANPC Help Desk Inquiry module;
- Ability to upload documentation that are typically attached to inquiries sent by e-mail;
- ✓ Streamlined process of submitting PERM applications;
- ✓ Immediate e-mail confirmation of receipt;
- Reduced costs and burdens to stakeholders from having to submit documentation via postal mail or e-mail;
- $\checkmark$  Control over who submits documents on the employer's behalf; and
- ✓ Ability to track documents submitted in the PERM Online System

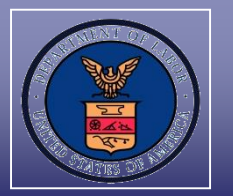

The employer can upload the documents directly to the PERM Online System including, but not limited to, the following:

- Response to audit notification letter, including audit documentation (proof of business necessity, recruitment report, resumes, etc.);
- ✓ Response to Supervised Recruitment letters;
- ✓ Request for Reconsideration/Review;
- $\checkmark$  Response to Request for Information (RFI);
- ✓ Changes regarding attorney, agent or employer contact information;
- ✓ ANPC Help Desk inquiries; and
- ✓ Other responsive documents
- **NOTE**: The employer has the ability to upload documents **up to 30 calendar days** after the final determination. Any documentation provided must adhere to time frames and deadlines imposed by the ANPC notification letters and/or regulatory requirements, whether submitted electronically or otherwise.

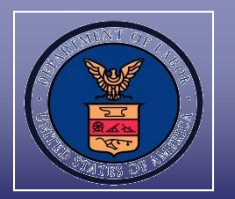

- ✓ Left click on "MY APPLICATIONS" tab
- ✓ Left click on "UPLOAD DOCUMENTS" subtab
- ✓ Enter the case number in the text field
- ✓ Left click on the "Search" button

| HOME               | MY APPLICATIONS            | MY PROFILE               | EMPLOYER DATA             | USER ACCOUNTS              |                                        |
|--------------------|----------------------------|--------------------------|---------------------------|----------------------------|----------------------------------------|
| CREATE CASE        | SEARCH CASES               | ITHDRAW CASES            | ARCH INCOMPLETE CASES     | LOAD DOCUMENTS             |                                        |
| Enter or check the | he case number (if display | yed) that you wish to up | pload documents. NOTE: Do | cuments can be uploaded up | o to 30 days past final decision date. |
|                    |                            | ETA Cas                  | se Number: A-             | Search                     |                                        |

✓ Left click on the case number hyperlink

|                 |          | Upload Documents   | \$         |             |
|-----------------|----------|--------------------|------------|-------------|
|                 | ETA Case | e Number: A-       | Search     |             |
| ETA Case Number |          | Date Submitted     | Status     | Attachments |
| <u>A-</u>       |          |                    | In Process |             |
|                 |          | 1 record(s) found. |            |             |

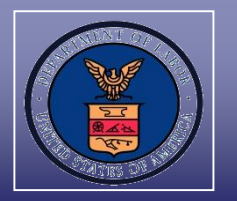

✓ Left click on "Browse" and select the file to upload into the PERM Online System

| HOME MY A                                                                                             | PLICATIONS MY PROFILE                                                                                        | EMPLOYER DATA                                                   | USER ACCOUNTS                                                              |                                                                                    |                                |
|----------------------------------------------------------------------------------------------------|----------------------------------------------------------------------------------------------------|-----------------------------------------------------------------|----------------------------------------------------------------------------|------------------------------------------------------------------------------------|--------------------------------|
| CREATE CASE   SEARCH CA                                                                               | SES WITHDRAW CASES SEAR                                                                                      | CH INCOMPLETE CASES   UP                                        | LOAD DOCUMENTS                                                             |                                                                                    |                                |
| Upload Documents: A-<br>Select Browse to search for                                                   | files. Click upload to complete up                                                                           | bloading files. Only (.pdf)                                     | , (.doc, .docx) and (.txt) files are                                       | supported.                                                                         | e is not known)                |
| the 30MB limit into two or mor<br>data field are provided to assi                                     | e document upload and save events<br>st stakeholders with document uploa                                     | s to avoid lost information.                                    | Selectable document sequence op                                            | tions, i.e., xyz 1, xyz 2, etc., and the N                                         | ote's free-text                |
| The Note data field provides s<br>additional information pertaini<br>errors involving selection of th | takeholders with a maximum of 250<br>ing to the uploaded document to be s<br>e incorrect document type, etc. | characters to provide addi<br>saved, e.g., document sepa        | tional document upload and save of<br>aration sequencing, uploading nota   | clarity. When appropriate, stakeholders<br>ations, clarifying previous document up | s may provide<br>load and save |
| Uploaded and saved docume<br>be delayed and/or denied for                                             | its must pertain only to the selected<br>ailure to follow instructions. The Not                              | case. <u>Do not combine doc</u><br>le data field may not be use | uments for multiple cases. If comb<br>ed to explain any application issues | nined documents are submitted, the ca<br>s or document content.                    | se reviews may                 |
| Upload Doo                                                                                            | uments                                                                                                    |                                                                 |                                                                            |                                                                                    | 4                              |
| * Select File                                                                                         | c                                                                                                    |                                                                 |                                                                            | Browse                                                                             |                                |
| * Category:                                                                                           | Choose a category                                                                                            | ~                                                               |                                                                            |                                                                                    |                                |
| * Documen                                                                                             | Туре:                                                                                                    | ~                                                               |                                                                            |                                                                                    |                                |
| File Name:                                                                                            |                                                                                                    |                                                                 |                                                                            |                                                                                    |                                |
| Note:                                                                                                 |                                                                                                    |                                                                 | 250 characters remaini                                                     | ing<br>O                                                                           |                                |
|                                                                                                    |                                                                                                    |                                                                 |                                                                            | Upload                                                                             | ]                              |
|                                                                                                    |                                                                                                    | Name                                                            | File Type                                                                  | ]                                                                                  |                                |
|                                                                                                    |                                                                                                    | There are currently no un                                       | nsaved attachments.                                                        | ]                                                                                  |                                |
|                                                                                                    |                                                                                                    | Canc                                                            | cel                                                                        |                                                                                    |                                |

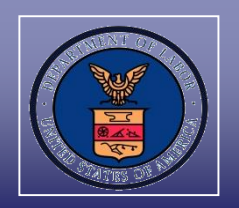

 Select from the Category drop-down options available to indicate the classification that is best associated with the document being uploaded

| * Category: | Choose a category<br>Admin Documents |  |
|-------------|--------------------------------------|--|
|             | Appeal                               |  |
|             | Audit Review                         |  |
|             | Supervised Recruitment               |  |

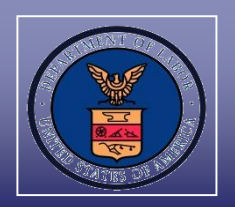

 Select from the Document Type drop-down options available that best describes the type of document being uploaded in the PERM Online System

|                  | Select a Document Type to upload<br>3 Option Letter Response<br>Admin RFI Response<br>BE RFI Response<br>Change of Address Request<br>Duplicate Cert Request<br>Duplicate Letter Request (Non Cert)<br>ETA Form 9089 Missing Pages<br>G-28 Documentation |
|------------------|----------------------------------------------------------------------------------------------------|
| * Document Type: | Help Desk Inquiry                                                                                                    |
|                  | MF Response                                                                                                    |
|                  | Sponsorsnip RFI Response                                                                                                    |
|                  | Substitute Attorney/Agent Documentation<br>Withdrawal Request                                                                                                    |

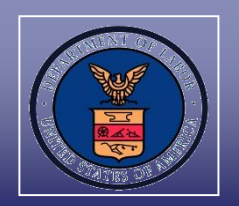

- Enter the file name and detailed notes, if applicable, within the optional text fields
- ✓ After all required and optional selections have been completed, left click on the "Upload button"

| File Name: | XYZ                                                                                  |
|------------|--------------------------------------------------------------------------------------|
| Note:      | 194 characters remaining<br>Insert details related to documents (250 characters max) |
|            |                                                                                      |

**TIP:** If uploading large documents in parts, saving each part with sequential file names, i.e., XYZ Part 1, XYZ Part 2, etc., is recommended.

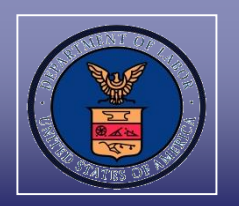

✓ To save the uploaded document, select the corresponding checkbox and left click on the "Save" button

|        | Name                 | Name File Type    |  |
|--------|----------------------|-------------------|--|
|        | XYZ .docx            | Help Desk Inquiry |  |
| Delete | Selected Attachments | Save Cancel       |  |

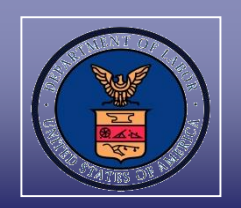

- The employer has the choice to follow the same process to upload and save several documents for the same application at one time
- ✓ After all the documents have been uploaded, left click on the corresponding checkbox for each uploaded document to be saved to the PERM Online System
- ✓ Left click on "Save"

|             | Name                                          | File Type                                  |  |
|-------------|-----------------------------------------------|--------------------------------------------|--|
| <b>&gt;</b> | New G-28 for Case A-                          | G-28 Documentation                         |  |
| <b>N</b>    | Audit Response for Case A-                    | Audit Miscellaneous<br>Documentation       |  |
| <b>V</b>    | Substitute for New Attorney for Case<br>Adocx | Substitute Attorney/Agent<br>Documentation |  |
| De          | elete Selected Attachments                    | Save Cancel                                |  |

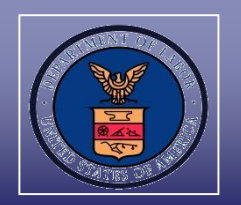

✓ Left click on "OK" to confirm and complete the last step in uploading the document in the PERM Online System

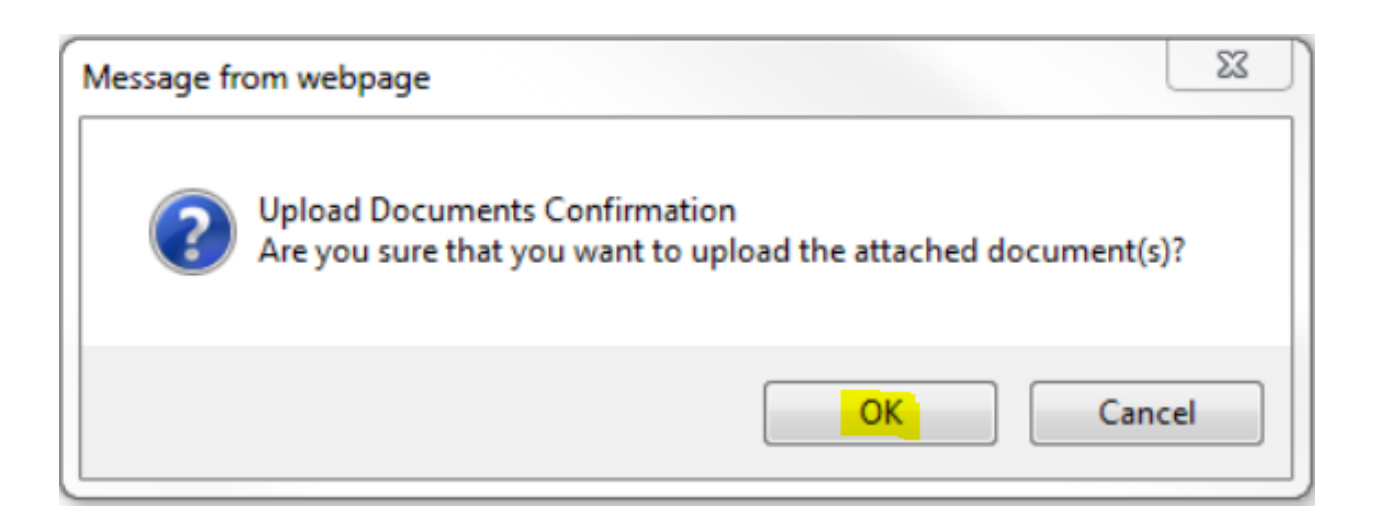

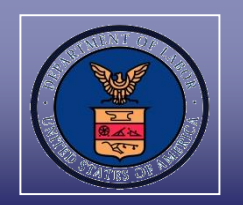

- The employer will be automatically routed back to the "Upload Documents" page for the same case number
- ✓ Left click on the paper clip icon under "Attachments" to see all documents uploaded for the application

|                    | Upload Documents |               |            |             |
|--------------------|------------------|---------------|------------|-------------|
| E                  | ETA Case Number: |               | Search     |             |
|                    |                  |               |            |             |
| ETA Case Number    |                  | ate Submitted | Status     | Attachments |
| <u>A-</u>          |                  |               | In Process |             |
| 1 record(s) found. |                  |               |            |             |

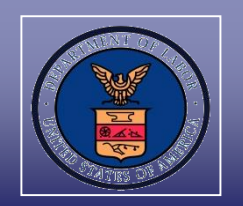

- The employer will be able to view a list of the documents uploaded along with the document type, date uploaded, upload notes, and the user that uploaded the document
- ✓ Left click on the file name hyperlink to view the uploaded document

| File Name                  | Document Type                        | Date | Upload Note                                                                                             | User |
|----------------------------|--------------------------------------|------|----------------------------------------------------------------------------------------------------|------|
| A for Employer and FWdocx  | Audit Miscellaneous<br>Documentation |      | Attached is the employer's audit<br>response for case A for<br>ABC Employer and Foreign Worker<br>Name. |      |
| Case A- Idocx              | SR RFI Response                      |      | SR Response Case<br>to DOL's SR letter dated                                                            |      |
| Audit Response for Case A- | Audit AAIR<br>Documentation          |      |                                                                                                    |      |

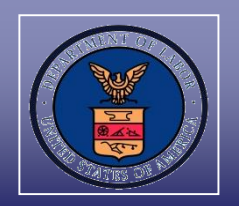

 The ANPC and the e-mail address(es) listed on the ETA Form 9089 application will receive e-mail notification once documents have been uploaded to the PERM Online System

| Sent: Tuesday, November 6, 2018 11:12 AM<br>To: Attorney E-mail Address; Employer Contact E-mail Address<br>Subject: Correspondence has been uploaded for case A- |                                                                                                    |
|----------------------------------------------------------------------------------------------------|----------------------------------------------------------------------------------------------------|
|                                                                                                    | U.S. Department of Labor<br>Employment and Training Administration<br>Office of Foreign Labor Certification<br>Atlanta National Processing Center<br>Harris Tower<br>233 Peachtree Street, Suite 410<br>Atlanta, Georgia 30303                                                                                                    |
| 11/06/2018                                                                                                    | Additional Coordination of Coordination of Coo |
|                                                                                                    |                                                                                                    |
| This email is to notify you that correspondence has been added to A-                                                                                              | ocument Type uploaded:                                                                                                    |
| - Help Desk Inquiry [] (Employer User Name)                                                                                                    |                                                                                                    |
|                                                                                                    |                                                                                                    |

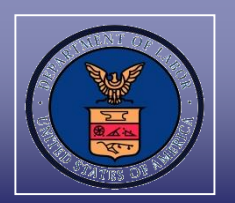

The employer will be provided with the following Audit Review "Document Type" options:

| * Category:      | Audit Review                                                                                                    |
|------------------|----------------------------------------------------------------------------------------------------|
| * Document Type: | Select a Document Type to upload<br>Audit AAIR Documentation<br>Audit Affidavits<br>Audit Business Necessity Documents<br>Audit Extension Request Documentation<br>Audit Miscellaneous Documentation<br>Audit Recruitment Content<br>Audit Recruitment Report<br>Audit Response Cover Letter<br>Audit Resumes<br>Audit Resumes<br>Audit Withdrawal Request Document |

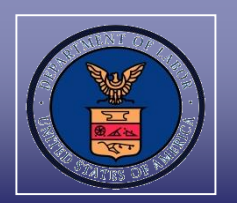

# The employer will be provided with the following Supervised Recruitment "Document Type" options:

| * Category:      | Supervised Recruitment V                                                                                                    |
|------------------|----------------------------------------------------------------------------------------------------|
| * Document Type: | Select a Document Type to upload<br>Amended DAIL Response<br>Amended NSR Response<br>Amended RIL<br>Amended RIL Response<br>Collective Bargaining Agreement (CBA)<br>DAC Response<br>DAIL Response<br>NSR Response<br>Other Prevailing Wage Documents (If applicable)<br>Prevailing Wage Survey<br>RIL Response<br>RRIL Response<br>SR Extension Requests<br>SR RFI Response<br>SR Recruitment Report<br>SR US Worker Resumes |

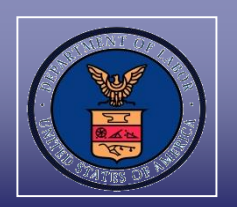

The employer will be provided with the following Appeal "Document Type" options:

| * Category:      | Appeal V                                                                                                    |
|------------------|----------------------------------------------------------------------------------------------------|
| * Document Type: | Select a Document Type to upload<br>Appeal Miscellaneous<br>Appeal RFI Response<br>Appeal Withdrawal Request<br>NOD Response<br>Request for Reconsideration<br>Request for Review |

#### Department of Labor: PERM Program Editing Employer Information

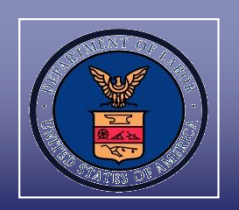

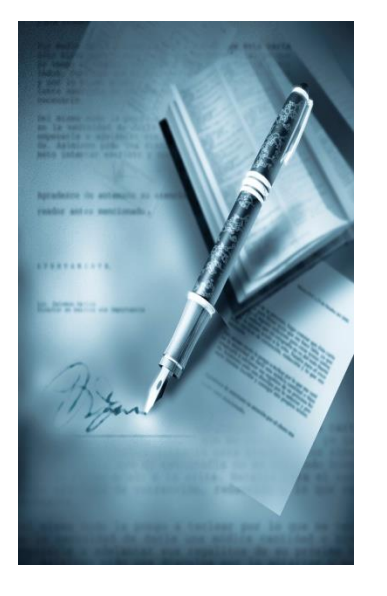

## **Section III**

## **Editing Employer Information**

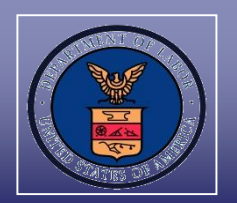

An Employer can modify its employer data in the PERM Online System

#### **BENEFITS**:

- Immediate confirmation that the appropriate contact and e-mail and mailing addresses are updated; and
- Reduced costs and burden associated with sending employer business and contact information via U.S. mail or e-mail
- **NOTE:** To change attorney and agent contact information, the employer should upload a copy of a completed Department of Homeland Security (DHS) Form G-28 (Notice of Entry of Appearance as Attorney or Accredited Representative) to the PERM Online System
- **TIP:** A copy of a DHS Form G-28 can be accessed in the U.S. Citizenship and Immigration Services (USCIS) website at <u>https://www.uscis.gov/sites/default/files/files/form/g-28.pdf</u>

#### Department of Labor: PERM Program Editing Employer Information

You may edit to changes you m

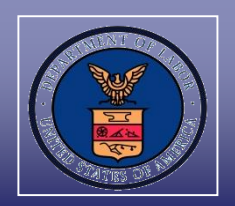

- Left click on the
   "EMPLOYER DATA"
   tab
- Modify any of the employer business or contact information in the text field(s)
- ✓ Left click on the "Save" button

| EIN Number: * Business Name: * Address: * City: * City: * UNITED STATES OF AMERICA Province: Country: * UNITED STATES OF AMERICA Zip/Postal Code: * Phone: * Phone: * ext NAJCS Code: * Search MAICS Code Year Consmenced Business:                                                                                                    |                          | 35 mitorination           |
|----------------------------------------------------------------------------------------------------|--------------------------|---------------------------|
| Business Name: <ul> <li>Address:</li> <li>Address:</li> <li>City:</li> <li>State:</li> <li>State:</li> <li>St</li></ul>                                                                                                    | EIN Number               | •                         |
| Address:   City:   *   State:   *   State:   *   State:   *   Country:   *   UNITED STATES OF AMERICA   Zip/Postal Code:   *   Phone:   *   Phone:   *   ext   NAICS Code:   *   Search NAICS Code   Year Contract Information   First Name:   *   Last Name:   *   Address:   *   City:   *   Province                                                                                                    | Business Name:           | ·                         |
| City: * State: * Select State Province: Country: * UNITED STATES OF AMERICA  Zip/Postal Code: * Phone: * ext NAICS Code: * search NAICS Code Year Commenced Business: *  Employer Contact Information First Name: * Address: * City: *                                                                                                    | Address:                 | •                         |
| City: * State: * Select State Province: Country: * UNITED STATES OF AMERICA Zip/Postal Code: * Phone: * ext NAICS Code: * Search NAICS Code Year Consmenced Business:  Employer Contact Information First Name: * Address: * Country: * State: * Province                                                                                                    |                          |                           |
| Province:       UNITED STATES OF AMERICA         Country:       *         Zip/Postal Code:       *         Phone:       *         Phone:       *         Search NAICS Code:       *         Year Commenced       *         Business:       *         Employer Contact Information       MI:         Last Name:       *         Address:       *         City:       *       *         Province       *                                                                                                    | City:                    | * State: * Select State V |
| Country:  UNITED STATES OF AMERICA Zip/Postal Code:  Phone: Code: Search NAICS Code Year Contract Information Employer Contact Information First Name: Last Name: City: Topics                                                                                                    | Province:                |                           |
| ZipiPostal Code: * ext<br>Phone: * ext<br>NAICS Code: * Search NAICS Code<br>Year Commenced<br>Business: *<br>Employer Contact Information<br>First Name: *<br>Last Name: *<br>Address: *<br>City: **State: ✓<br>Province                                                                                                    | Country:                 | UNITED STATES OF AMERICA  |
| Phone: * ext                                                                                                    | Zip/Postal Code:         | •                         |
| NAICS Code: * Search NAICS Code Year Consenenced Business:   Employer Contact Information  First Name: * Mt: Last Name: * Mt: City: * * * * * * * * * * * * * * * * * * *                                                                                                    | Phone:                   | * est                     |
| Year Commenced       *         Business:       *         Employer Contact Information         First Name:       *         Last Name:       *         Address:       *         City:       *         Province       *                                                                                                    | NAICS Code:              | * Search NAICS Code       |
| Employer Contact Information  First Name:  Address:  City:  Province                                                                                                    | Year Commenced           |                           |
| First Name:         *         Mi:           Last Name:         *                                                                                                    | Employer Contact         | Information               |
| Last Name: * Address: * City: * Province                                                                                                    | First Name:              | * MI:                     |
| Address: * City: * Province                                                                                                    | Last Name:               | *                         |
| City: * *State: V                                                                                                    | Address:                 | •                         |
| City: * * * * * * State: *                                                                                                    |                          |                           |
| Province                                                                                                    | City:                    | * *State: V               |
|                                                                                                    | Province                 |                           |
| Country: *                                                                                                    | Country:                 | ·                         |
| Postal Code: *                                                                                                    | Postal Code:             | *                         |
| Phone Number: * ext                                                                                                    |                          | * ext                     |
| Email:                                                                                                    | Phone Number:            |                           |
| Country:   Postal Code:  Phone Number:  I  Country:  Phone Number:  Country:  Country: Country: Country: Count | Country:<br>Postal Code: | •                         |

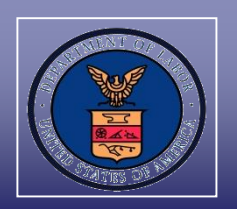

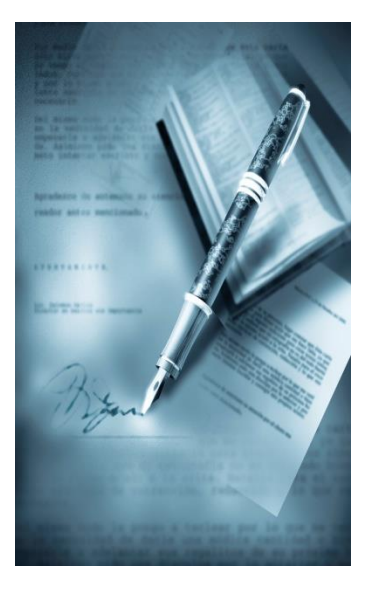

# **Section IV**

### **Duplicate Certification Requests**

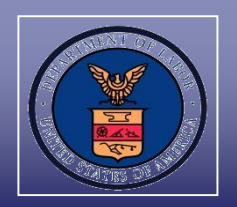

- The employer can submit inquiries regarding non-receipt of certified applications in the PERM Online System
- ✓ If the ANPC Help Desk confirms the certification was mailed, a response will be provided via e-mail with the following information:
  - The date the final determination letter and certified application was mailed;
  - The recipients of the final determination and certified application; and
  - $\checkmark$  A courtesy copy of the certified application
- The employer has the option to follow the instructions from the Department of Labor's FAQ website at <u>https://www.foreignlaborcert.doleta.gov/faqsanswers.cfm#Perm\_Prog</u> <u>ram</u>, under the "CERTIFICATION" link, for USCIS assistance in obtaining a duplicate certified application

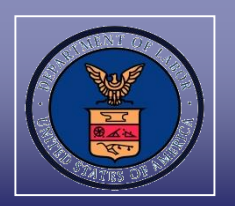

The suggested steps when requesting a duplicate certified application through USCIS are:

- Provide a cover sheet (preferably highlighted with colored paper) stating LOST OR MISPLACED LABOR CERTIFICATION, REQUEST FOR DUPLICATE, DO NOT REJECT on the top of the USCIS Form I-140
- ✓ On the same cover sheet, include the following information:
  - Attorney's name;
  - Petitioner's name;
  - Beneficiary's name;
  - Case number;
  - Priority Date;
  - Specify whether USCIS will be requesting the duplicate certified application, or if a request has already been made to the Department of Labor;
  - Include proper fee, signature, and all required supporting documents;
  - A print of the screen showing that the case has been certified; and
  - The reason(s) for requesting that USCIS secures a duplicate certified application from the Department of Labor, e.g. "Case was certified, but the application was never received in the mail"

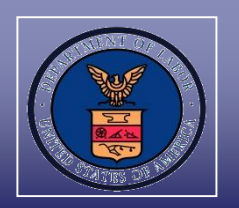

- ✓ When the request for a duplicate certified application is received from USCIS, the ANPC sends the duplicate certified application by e-mail to USCIS
- ✓ The e-mail address(es) listed on the ETA Form 9089 application will receive an e-mail indicating that:
  - ✓ A duplicate certification request was requested by USCIS; and
  - ✓ The date the copy of the certified application was sent to USCIS

| From DIC Atlanta - FTA                                                                                                    |
|----------------------------------------------------------------------------------------------------|
| Sent:                                                                                                    |
| To: Attorney E-Mail Address                                                                                                    |
| Cc: Employer Contact E-Mail Address                                                                                                    |
| Subject: Notification of USCIS Duplicate Certification Request ANPC Ticket Number AnalystID:                                                                                                    |
| Dear Sir/Madam:                                                                                                    |
| This is a courtesy email notification that the Atlanta National Processing Center (ANPC) received a request from USCIS for a copy of the certified application for case A A copy of the certified application was sent to USCIS on |
| Please note that a copy of the certified application will not be forwarded to the employer or the employer's attorney/agent, if applicable. No action or response is needed.                                                       |
| Sincerely,                                                                                                    |
| ANPC Permanent Program Help Desk                                                                                                    |
|                                                                                                    |

#### Department of Labor: PERM Program PERM Online System Help Desk Inquiry Submission Process

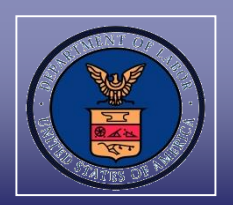

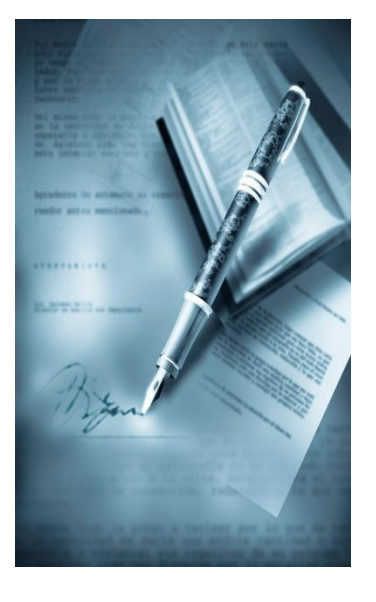

### **Section V**

### **Contacting the Correct Help Desk**

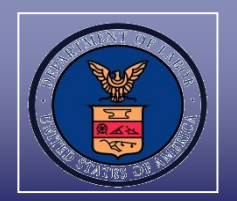

The Help Desk addresses are not affiliated with each other and need to be contacted independently:

- PLC.Atlanta@dol.gov Used for status inquiries or questions for submitted PERM <u>applications</u>. Do <u>not</u> send registration questions or RFI responses to PLC.Atlanta@dol.gov
- <u>BE-RFI.Atlanta@dol.gov</u> Used for Business Existence RFI responses, status of pending registration, reason registration was denied, and request to delete a registration

#### Department of Labor: PERM Program Contacting the Correct Help Desk

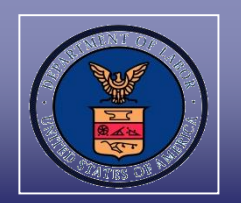

- ✓ Use these contacts for PERM Program and processing questions:
  - ANPC Help Desk: <u>PLC.Atlanta@dol.gov</u>
  - Telephone: (404) 893-0101

- Mail: U.S Department of Labor Office of Foreign Labor Certification Atlanta National Processing Center Harris Tower 233 Peachtree Street N.E., Suite 410 Atlanta, GA 30303
- Check the OFLC website on a regular basis for PERM updates, FAQs, webinar announcements, and updated forms at <u>www.foreignlaborcert.doleta.gov</u>

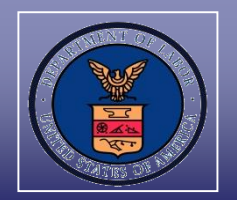

Send an e-mail to PLC.Help@dol.gov if:

- ✓ Experiencing technical issues;
- ✓ Experiencing PERM Online System issues; or
- ✓ Requesting a password and/or PIN

Include the following information in the e-mail to <u>PLC.Help@dol.gov</u>:

- ✓ Employer name, username, and FEIN;
- ✓ Contact name and telephone number;
- $\checkmark$  A detailed explanation of the issue; and
- E-mail address where the employer can be reached permanently

#### Department of Labor: PERM Program PERM Labor Certification Resources

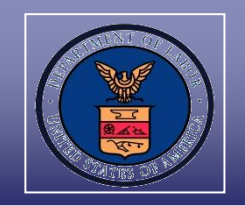

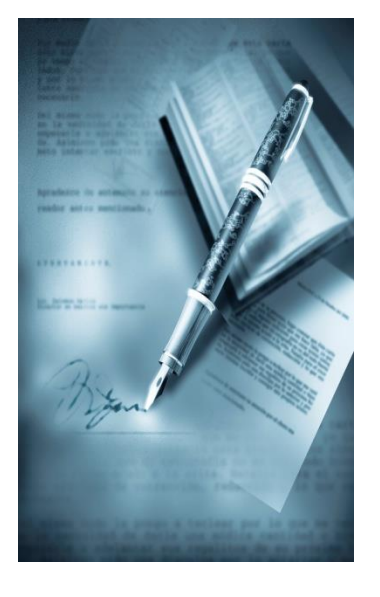

# **Section VI**

# PERM Labor Certification Resources

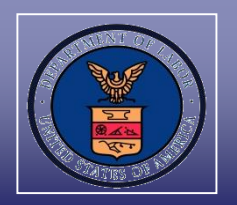

#### Go to icert.doleta.gov and select "Processing Times"

| Alerts Processing Times Forms User Guides L | egacy Accounts                                               |
|---------------------------------------------|--------------------------------------------------------------|
| NPWC Processing Times (as of 09/30/2018)    |                                                              |
| Processing Queue                            | Request Date                                                 |
| H-1B                                        | June 2018                                                    |
| H-2B                                        | September 2018                                               |
| PERM                                        | June 2018                                                    |
|                                             | Submission Date                                              |
| Redeterminations                            | H-1B: September 2018<br>PERM: August 2018                    |
| Center Director Reviews                     | H-1B: None Pending<br>H-2B: August 2018<br>PERM: August 2018 |

\*Correction to Redeterminations and H-2B Center Director Review processing month.

#### PERM Processing Times (as of 09/30/2018)

| Drococsing Queue                   | Priority Dates |      |
|------------------------------------|----------------|------|
| Processing Queue                   | Month          | Year |
| Analyst Review                     | August         | 2018 |
| Audit Review                       | March          | 2018 |
| Reconsideration Requests to the CO | August         | 2018 |

The Analyst Review and Audit dates posted on iCERT above reflect the month and year in which cases were filed that are now being adjudicated at the Atlanta National Processing Center. \*The Reconsideration Request to the CO dates posted on iCERT above reflect the month and year in which cases that are now being reviewed at the Atlanta National Processing Center were appealed. For various reasons, we may be completing the processing of applications filed prior to the month posted on iCERT. If your application was filed more than 3 months prior to the month posted, you may contact our Helpdesk for a status on the application at <u>plc.atlanta@dol.gov</u>.

| Determinations | Average Number of Days to Process PERM Applications |               |
|----------------|-----------------------------------------------------|---------------|
| Determinations | Month                                               | Calendar Days |
| Analyst Review | September 2018                                      | 70            |
| Audit Review   | February 2018                                       | 212           |

The Analyst Review and Audit Review determination processing times on iCERT above reflect the amount of time to process applications for the month. The actual processing time for each employer PERM application may vary from the average depending on the material facts and circumstances. OFLC is only reporting the average processing time for all PERM applications for the most recent month.

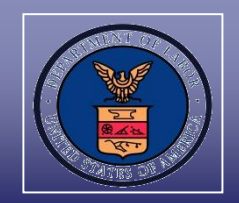

# Visit the OFLC website, and Subscribe for e-mail updates at <u>www.foreignlaborcert.doleta.gov</u>

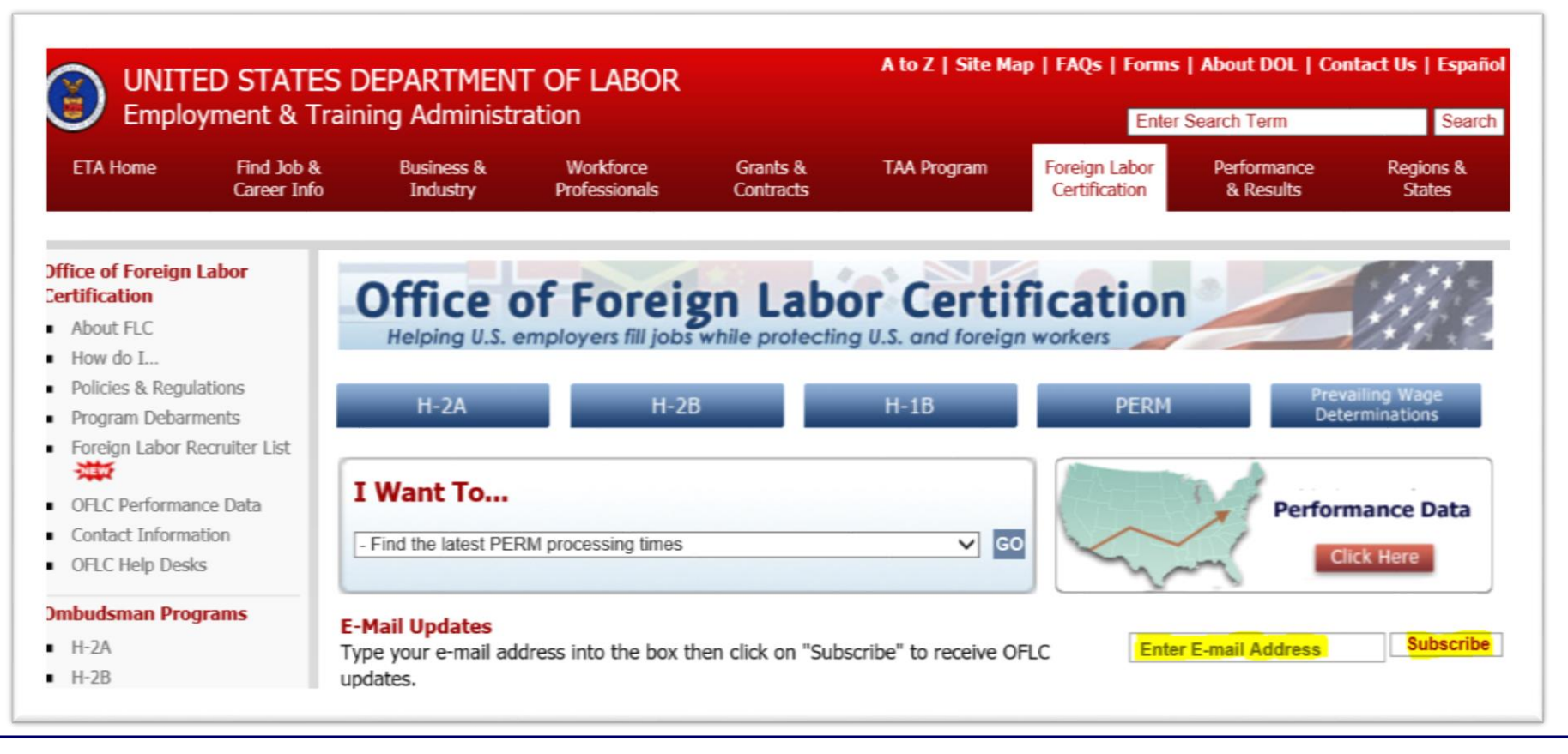

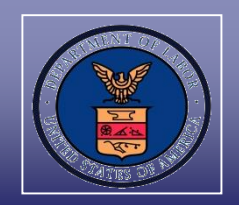

Go to <u>www.foreignlaborcert.doleta.gov/perm.cfm</u> to view PERM FAQs, forms, regulations, posted PERM Webinars, etc.

| Helping U.S. emplo             | Foreign Labor Certification<br>yers fill jobs while protecting U.S. and forei | ign workers    |
|--------------------------------|-------------------------------------------------------------------------------|----------------|
| Permanent Labor Certification  |                                                                               |                |
| lpful Links                    |                                                                               | ▼ On This Page |
| Frequently Asked Questions     | Appendix A Professional Occupations                                           | ♥ Quick Links  |
| Forms & Case Management System | Schedule A Occupations                                                        |                |
| Regulations                    | Program Debarments                                                            | 1              |
| Wage and Survey Information    | Contact Us                                                                    | 1              |
| Disclosure Data                | Additional Resources                                                          | E              |
|                                | PERM Webinars                                                                 |                |